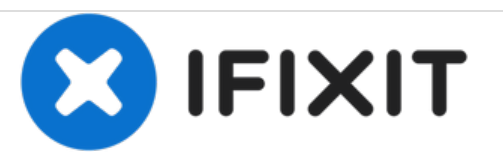

# Remplacement des bandes adhésives de l'iPad 4 CDMA (ancien panneau)

Remplacez les bandes adhésives de votre CDMA iPad 4.

Rédigé par: Walter Galan

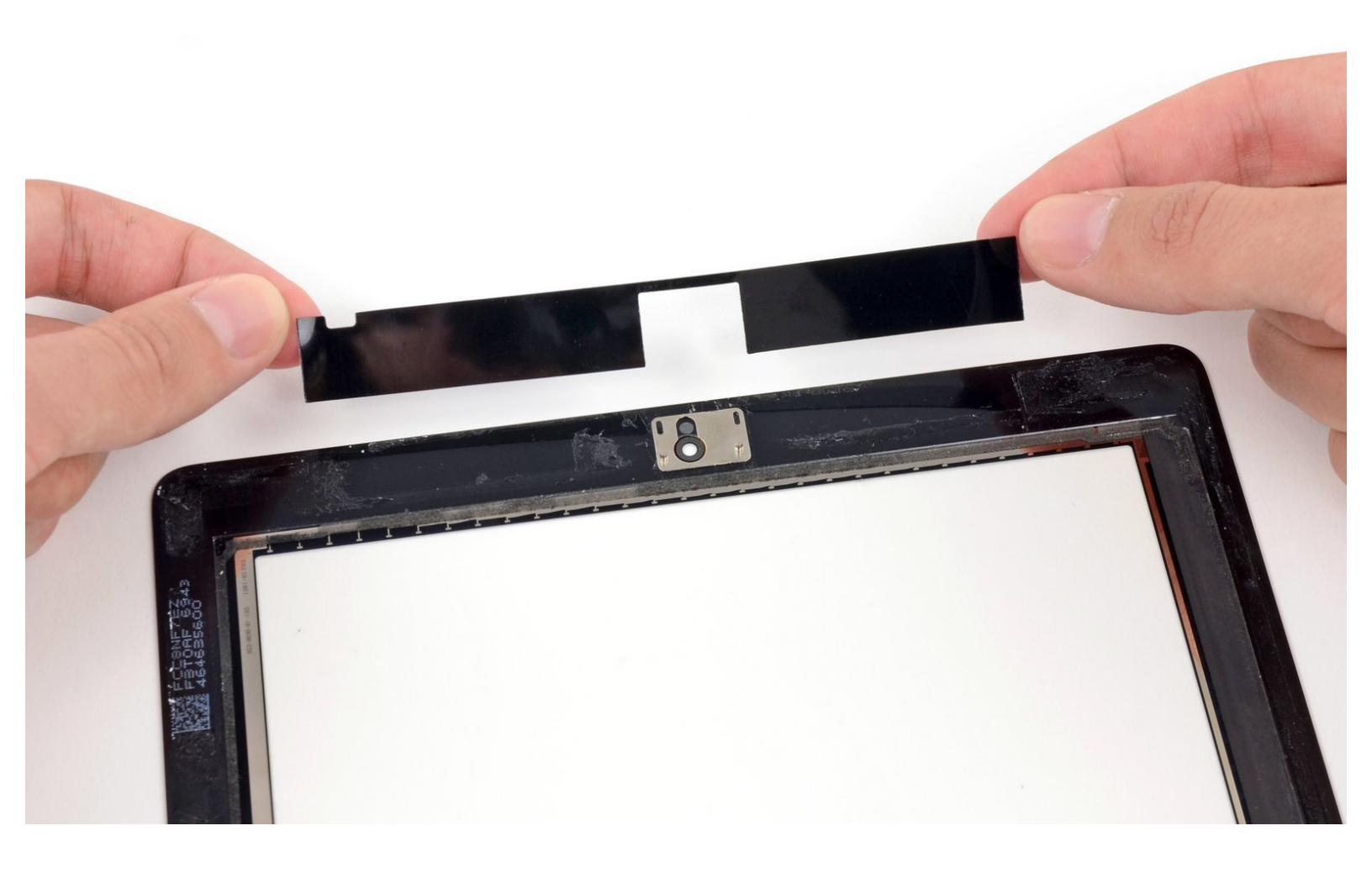

# **INTRODUCTION**

Utilisez ce guide pour remplacer les bandes adhésives et resceller votre iPad 4 après une réparation.

### À utiliser seulement avec un ANCIEN panneau frontal.

# **OUTILS:**

- Tweezers (1)
- iFixit Opening Tools (1)
- Phillips #00 Screwdriver (1)
- Spudger (1)

PIÈCES:
iPad Retina Adhesive Strips (1)

# Étape 1 — Carte du bouton home

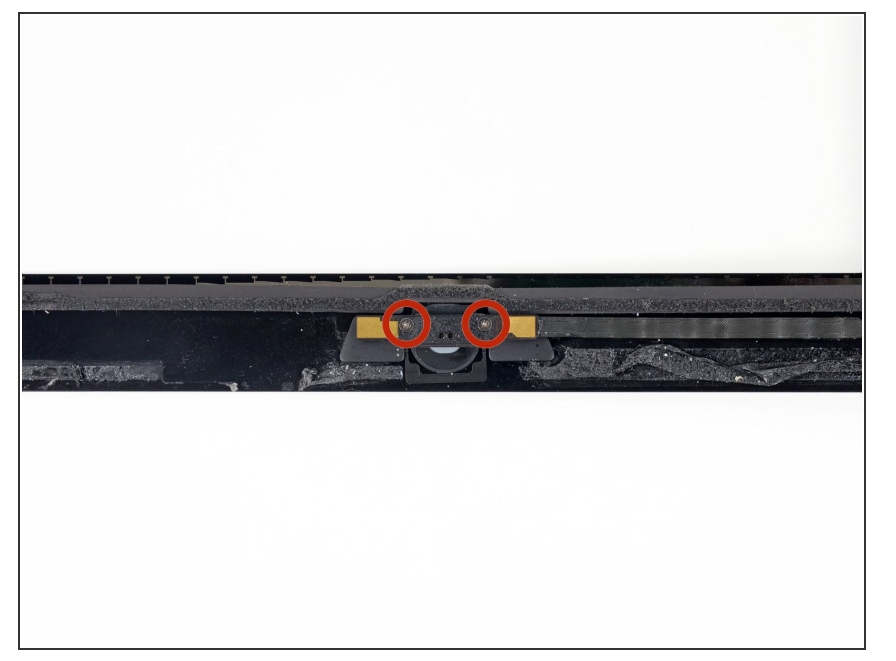

 Retirez les deux vis cruciformes #00 de 2,1 mm fixant la carte gérant le bouton home au support de montage du bouton home.

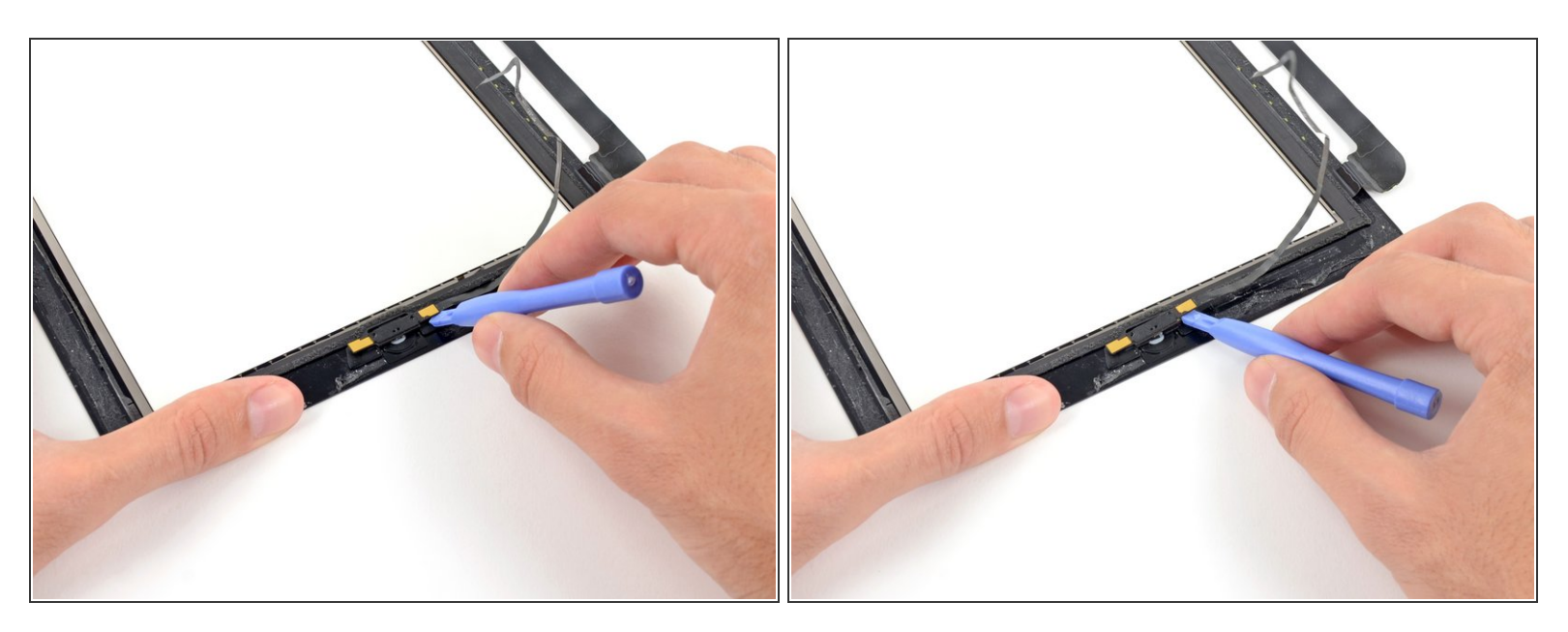

- Calez le bord plat d'un outil d'ouverture en plastique entre l'extrémité droite de la carte gérant le bouton home et le support de montage du bouton home.
- Enfoncez l'outil d'ouverture en plastique vers le bas pour décoller l'adhésif fixant la carte gérant le bouton home au support de montage du bouton home.

Répétez la procédure pour décoller l'adhésif du côté gauche de la carte gérant le bouton home.

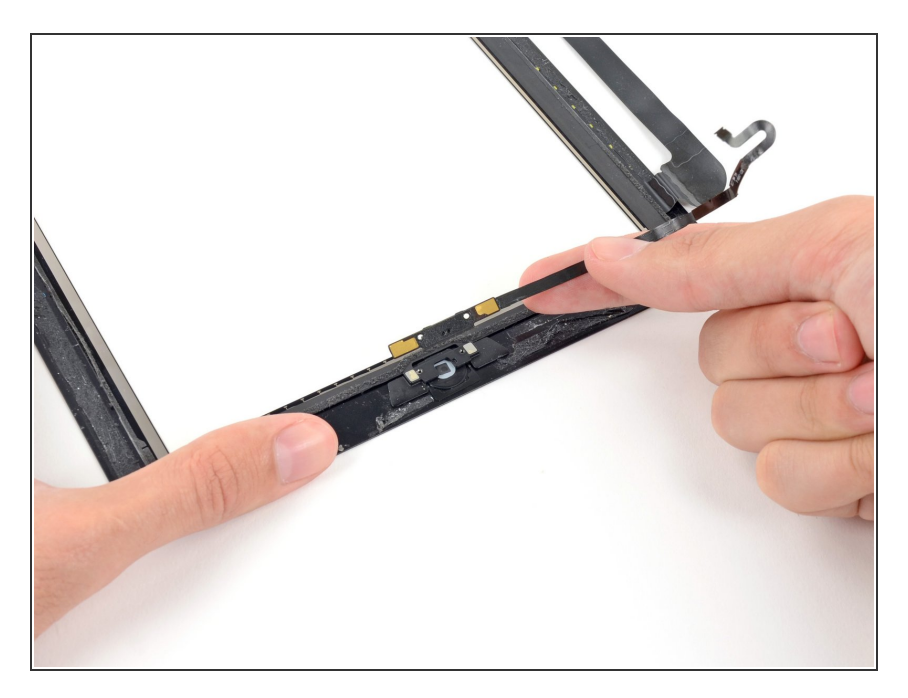

 Soulevez et retirez la carte gérant le bouton home du support de montage du bouton home.

# Étape 4

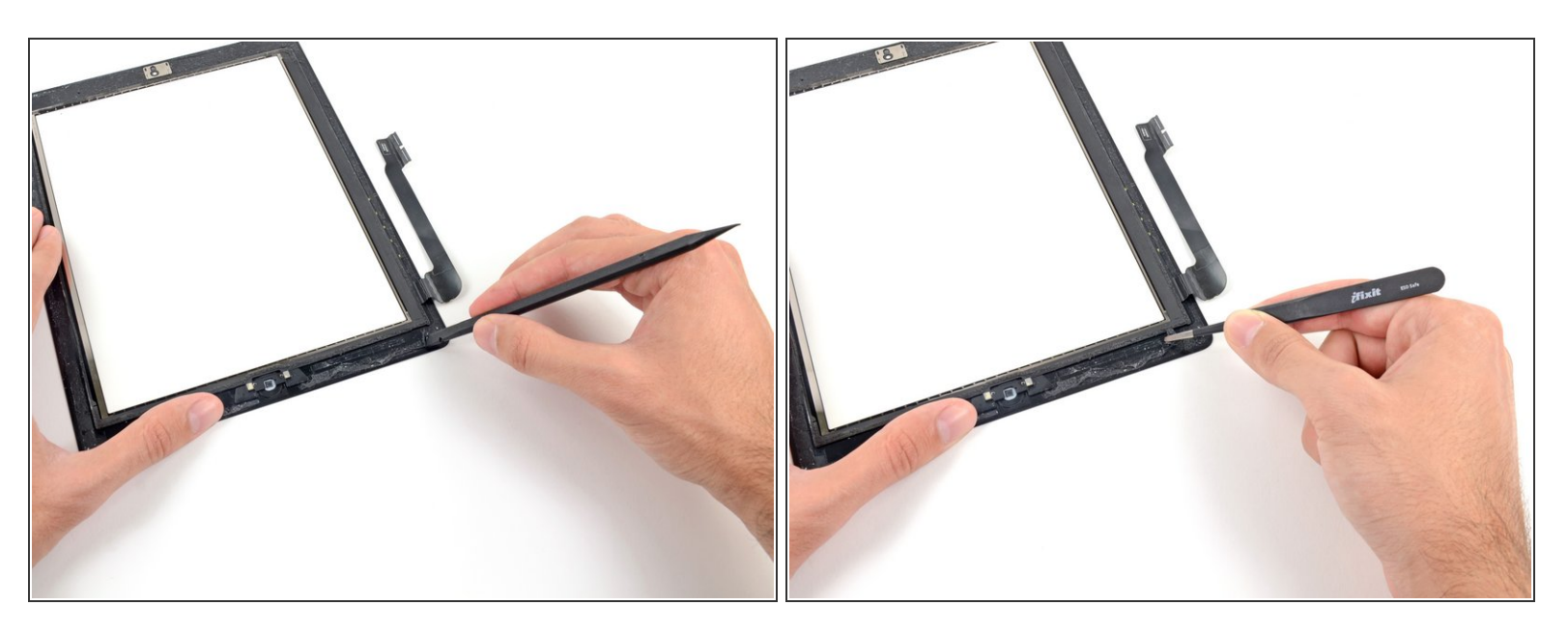

- Utilisez le bord plat d'un spudger pour gratter l'adhésif restant sur le coin inférieur droit de l'ensemble panneau frontal.
- (i) Si nécessaire, décollez délicatement l'ancien adhésif avec une pincette.

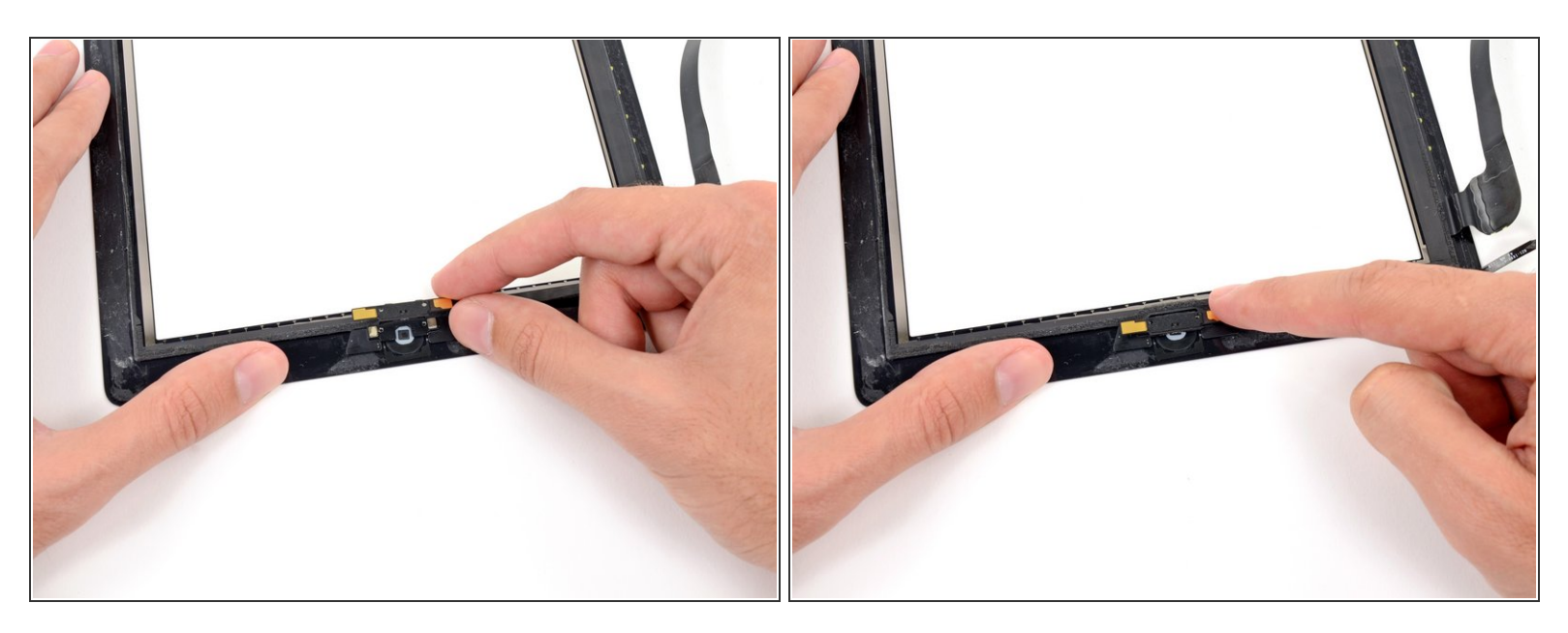

- Placez déliactement la carte gérant le boutons home sur le support de montage du bouton home.
- Assurez-vous que le carte gérant le bouton home est aligné avec le bas du support de montage du bouton home.

## Étape 6

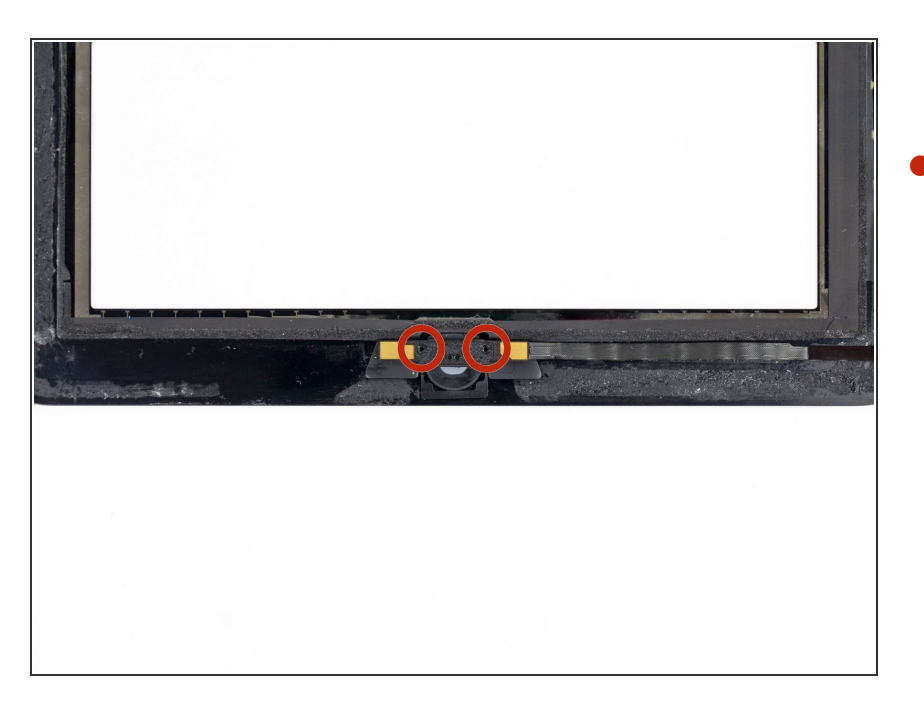

Ré-insérez les deux vis cruciformes
#00 de 2,1 mm dans la carte gérant
le bouton home pour la fixer au
support de montage du bouton
home.

#### Étape 7 — Bandes adhésives (ancien panneau)

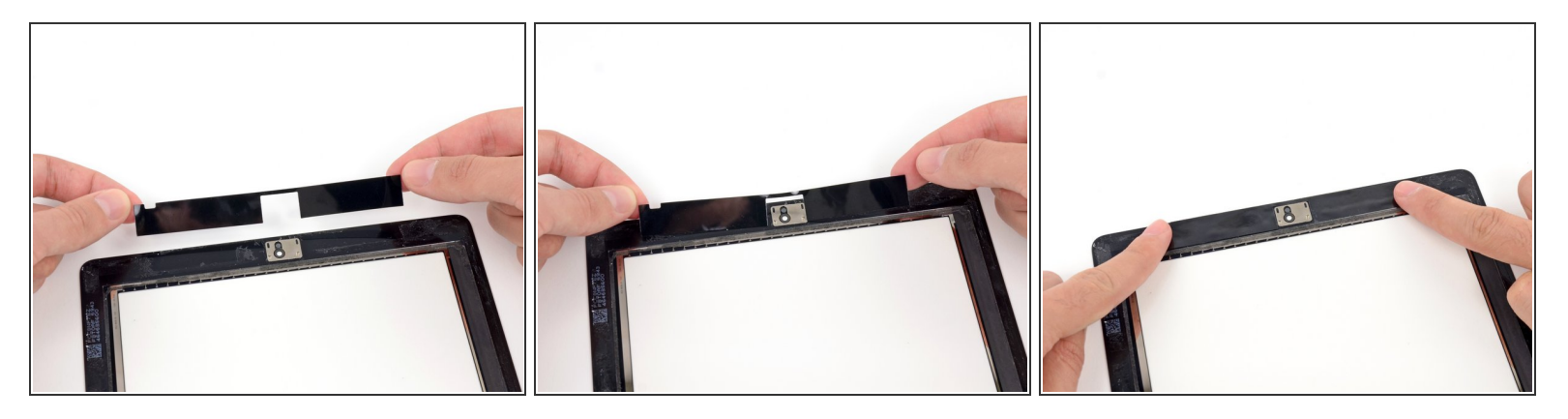

- Au cours des étapes suivantes, vous allez placer les morceaux d'adhésif restants sur le panneau frontal.
- Ne décollez pas encore le film transparent des bandes.
- Placez la bande adhésive en forme de pont entre le bord supérieur du cadre intérieur du panneau frontal et le support de montage de la caméra.
- Lisser la bande depuis centre vers l'extérieur, en prenant soin de ne pas laisser de bulles d'air entre la bande et le panneau frontal.

## Étape 8

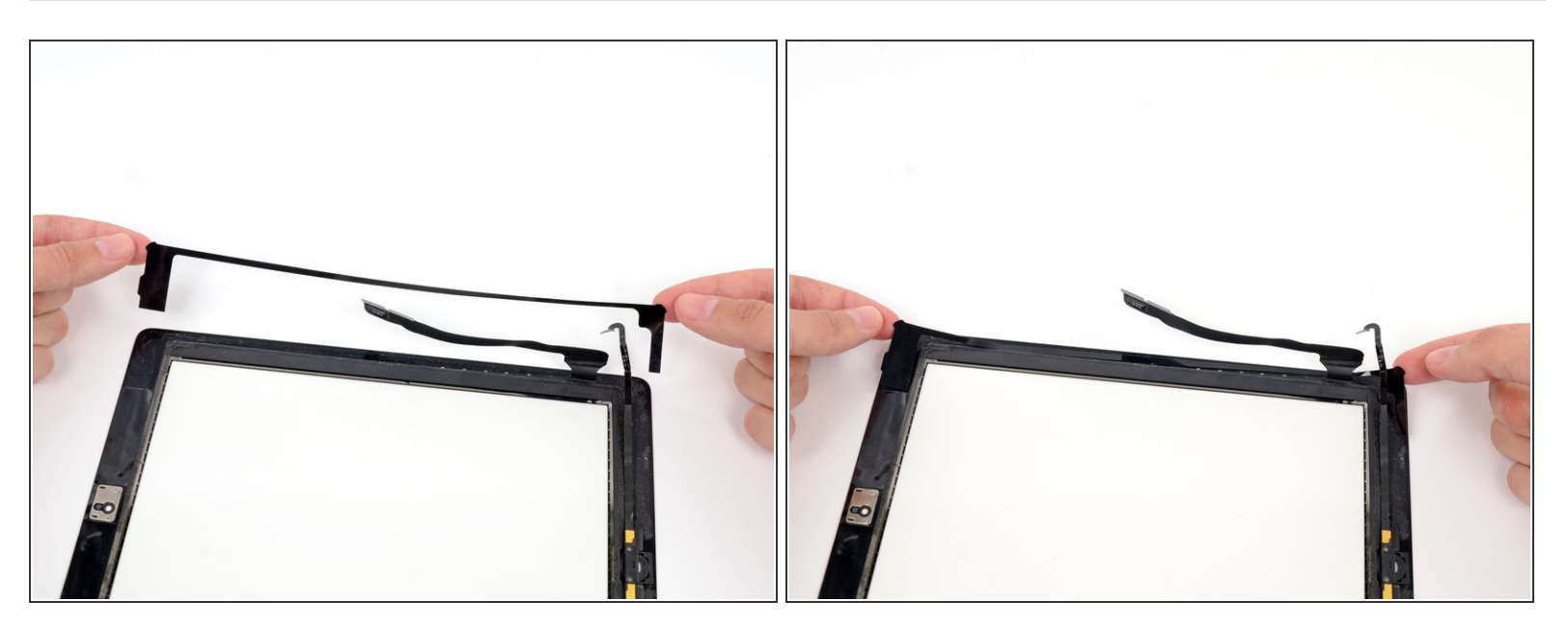

• Placez la bande en forme de **C** allongé sur le côté droit du panneau frontal.

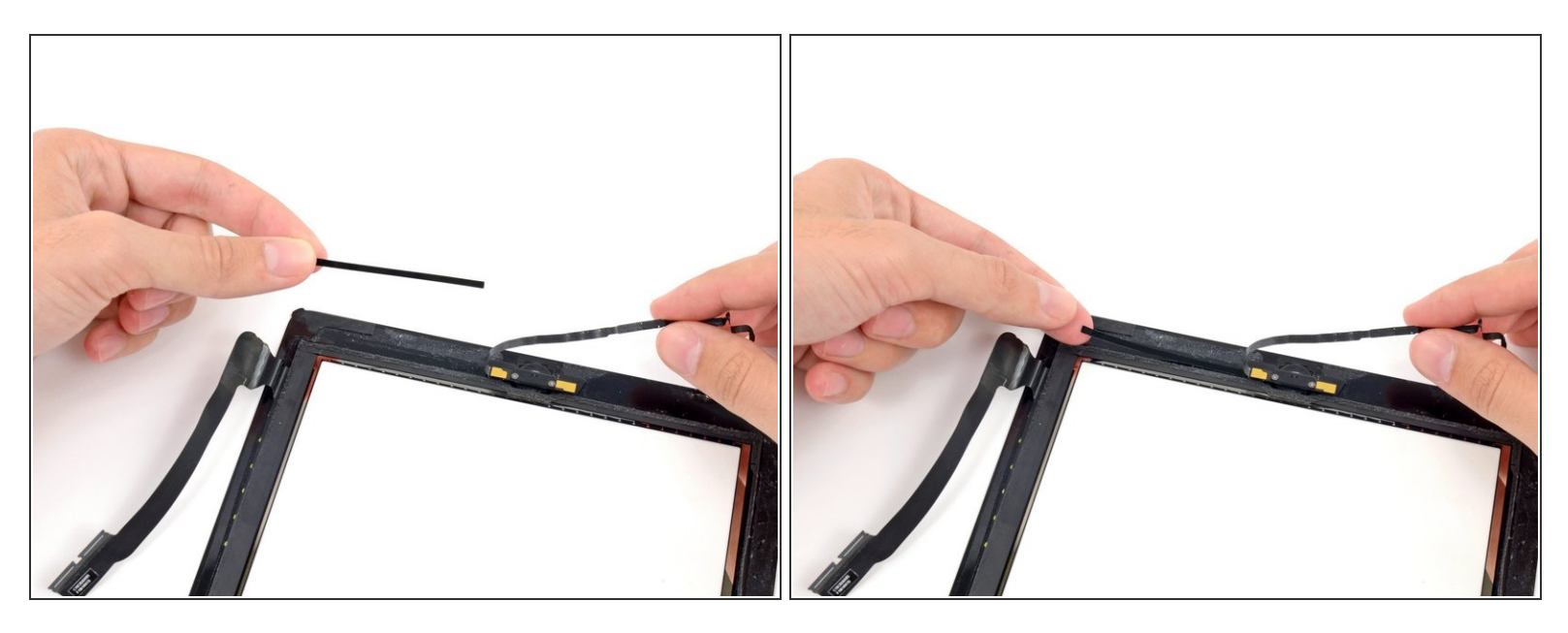

(i) Il est recommandé de soulever la nappe du bouton home en plaçant la bande adhésive suivante.

 Placez la bande adhésive droite et de taille moyenne sur le côté inférieur droit du panneau frontal, sous la nappe du bouton home.

## Étape 10

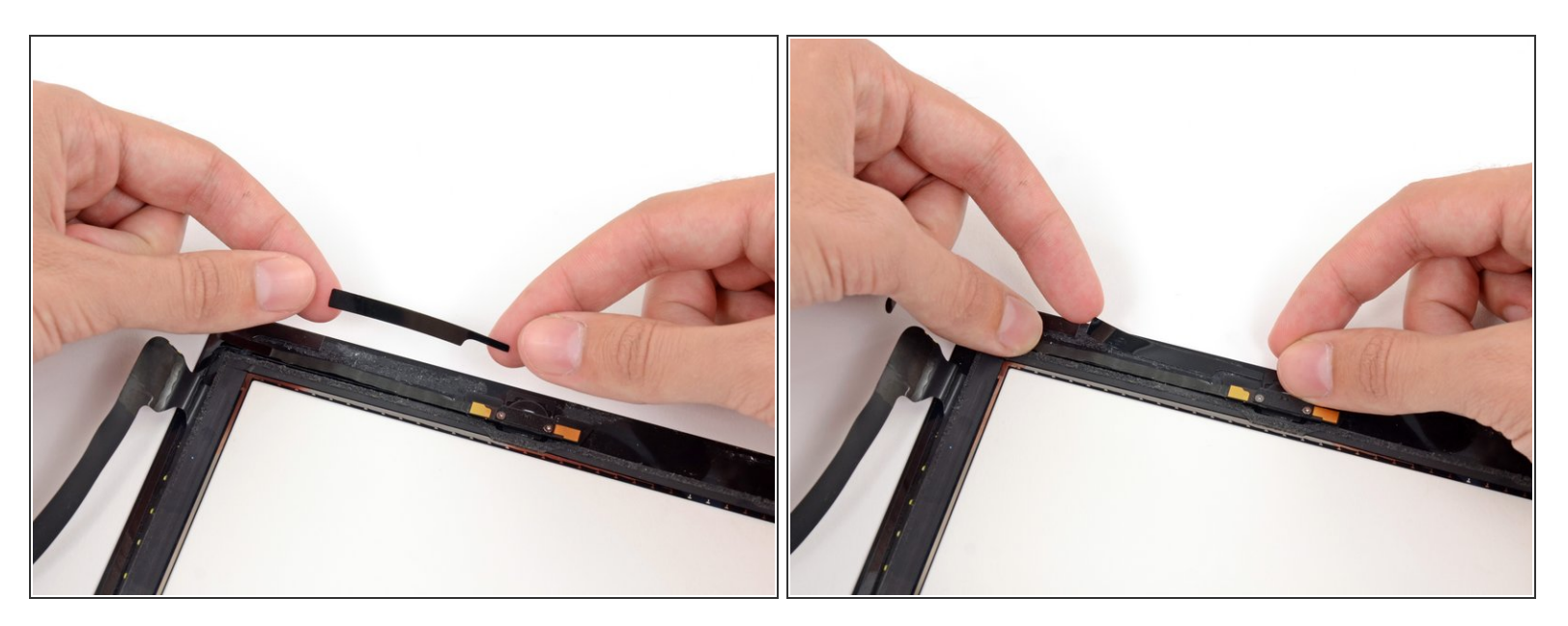

Placez la bande adhésive rectangulaire à onglets en bas à droite du panneau frontal.

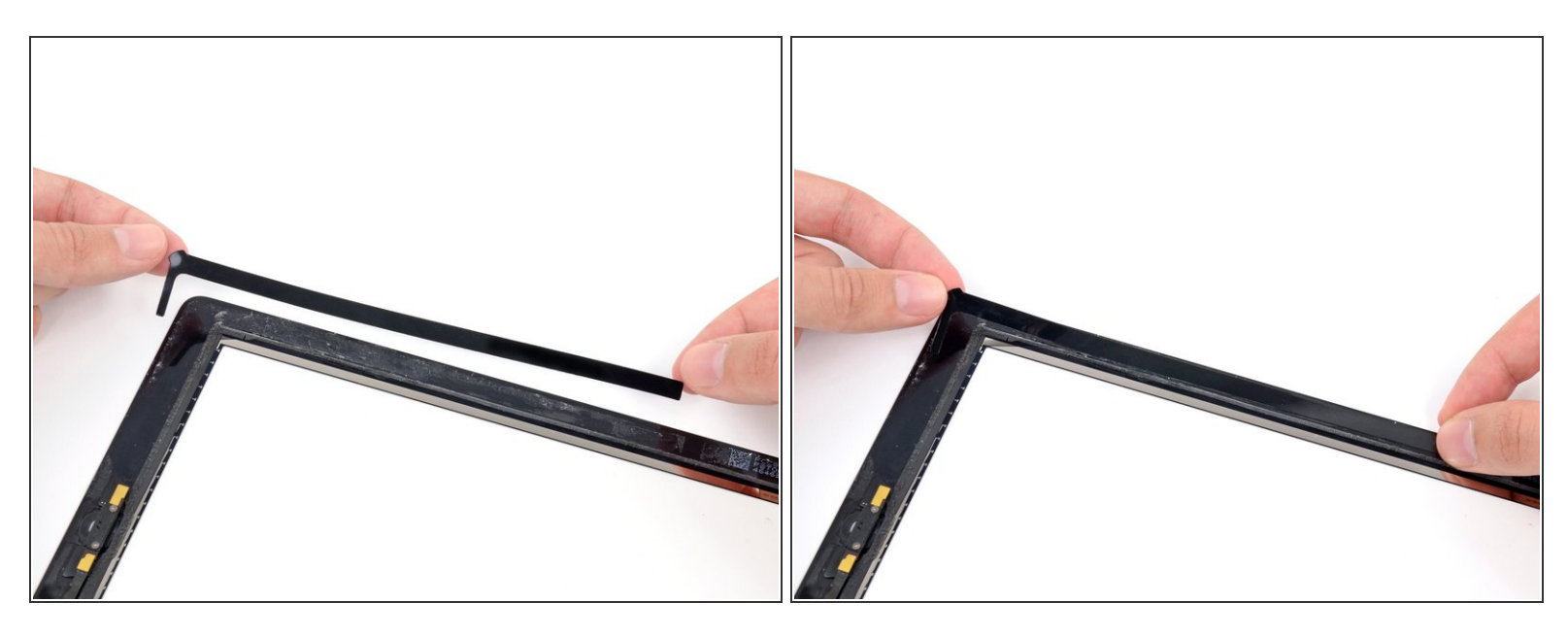

• Placez la longue bande adhésive en forme de L sur le coin inférieur gauche du panneau frontal.

# Étape 12

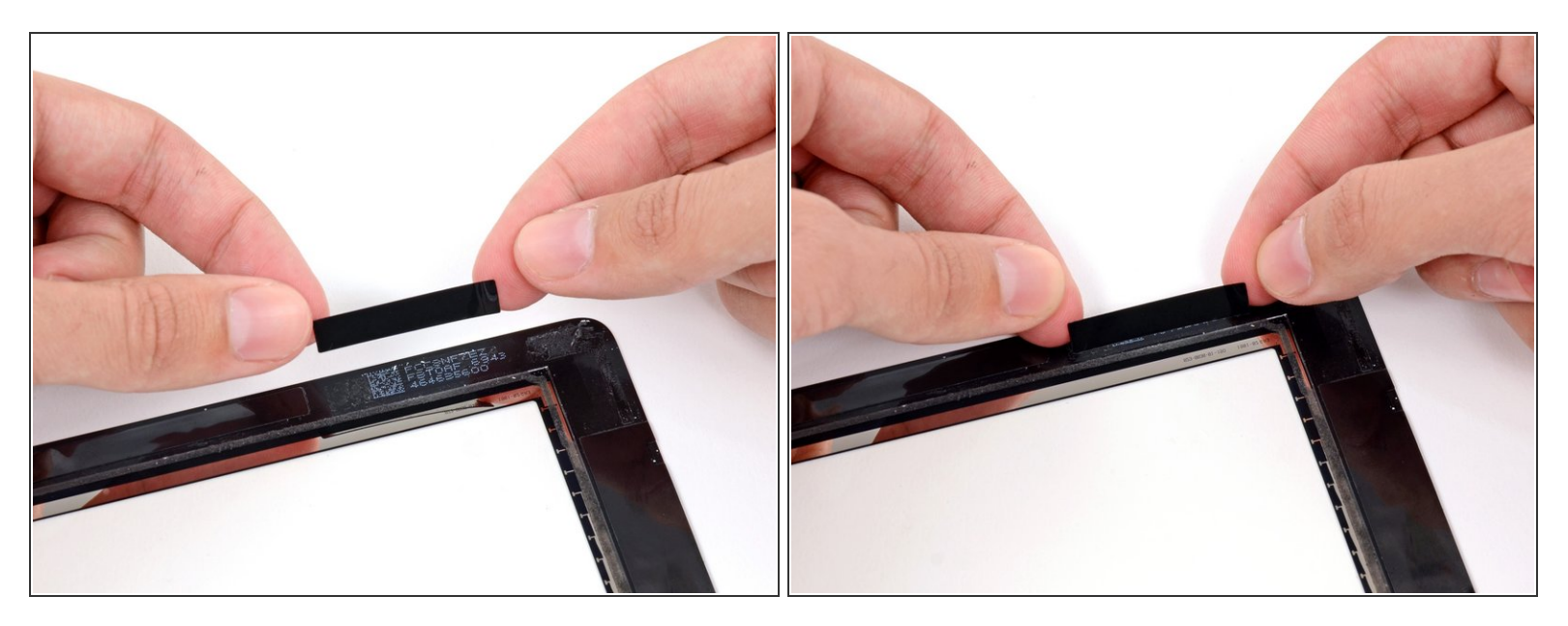

• Placez la bande adhésive rectangulaire courte sur le côté supérieur gauche du panneau frontal.

![](_page_9_Picture_3.jpeg)

 Placez la dernière bande adhésive en forme de L dans le coin supérieur gauche du panneau frontal.

![](_page_10_Picture_3.jpeg)

- Utilisez une pincette pour décoller le film transparent sur la bande adhésive juste en dessous de la nappe du bouton home.
- Posez la nappe du bouton home sur la bande adhésive et lissez la nappe depuis le milieu vers le bas, en prenant soin de ne pas laisser de bulles d'air entre la bande et le panneau frontal.

∧ Ne décollez pas encore le film transparent des autres bandes.

![](_page_11_Picture_3.jpeg)

- Utilisez un chiffon sec en microfibres pour nettoyer l'écran LCD et l'intérieur de la vitre du panneau frontal. Un aérosol de gaz dépoussiérant ou un compresseur à air peut vous être utile pour souffler la poussière.
- Utilisez une pincette pour décoller le film transparent sur chaque bande adhésive.
- Posez le panneau frontal sur l'iPad, faites attention de le placer à l'intérieur du joint en plastique et vérifiez qu'il n'y ait ni saletés ni traces de doigt entre le verre et l'écran LCD.
- Pour assurer un bon joint, placez l'iPad à l'envers sur une enveloppe ou du tissu rembourré et empilez quelques livres au-dessus pour peser sur l'écran. Laissez ainsi pendant quelques heures avant d'utiliser votre tablette.

Pour réassembler votre appareil, suivez ces instructions dans l'ordre inverse.